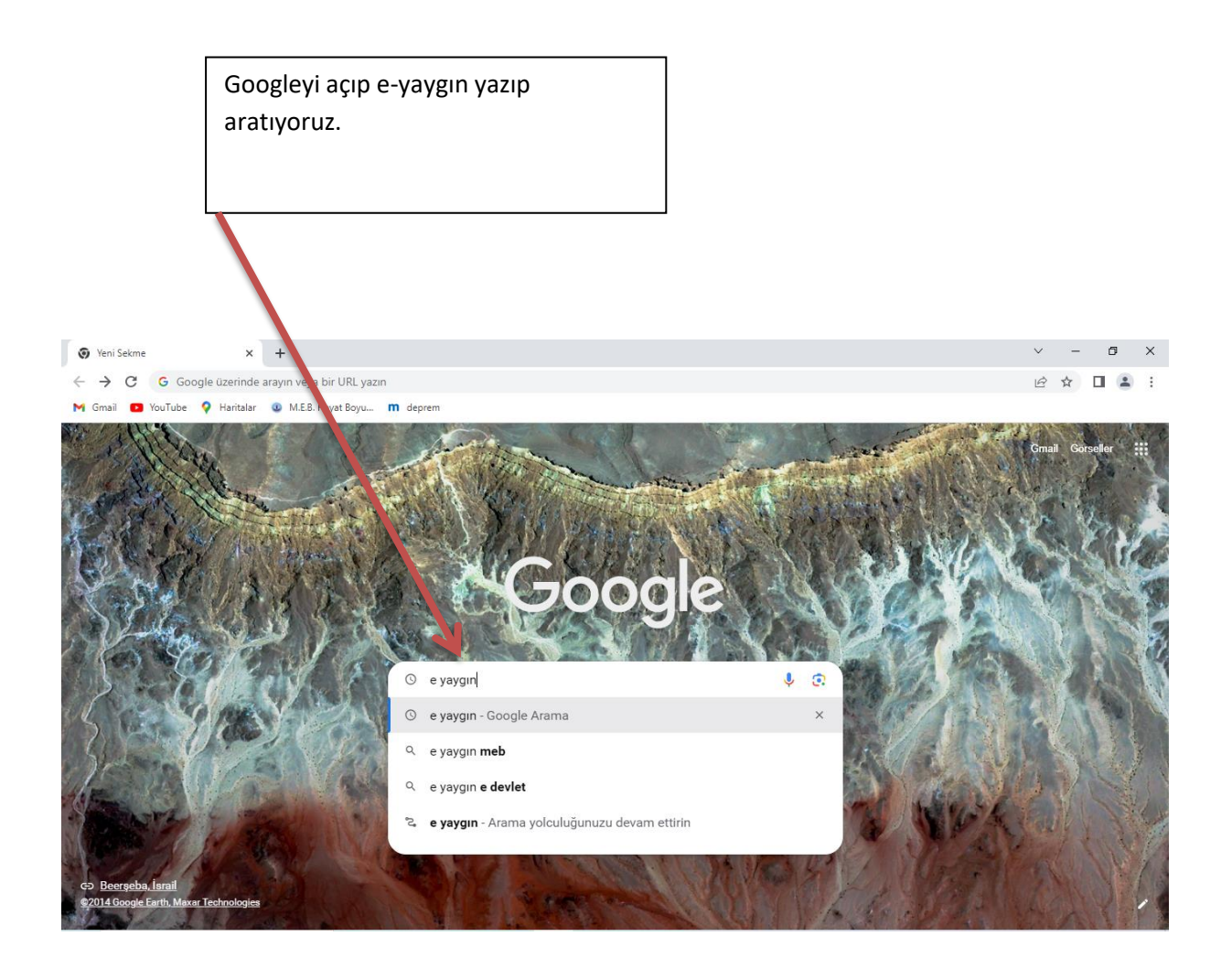

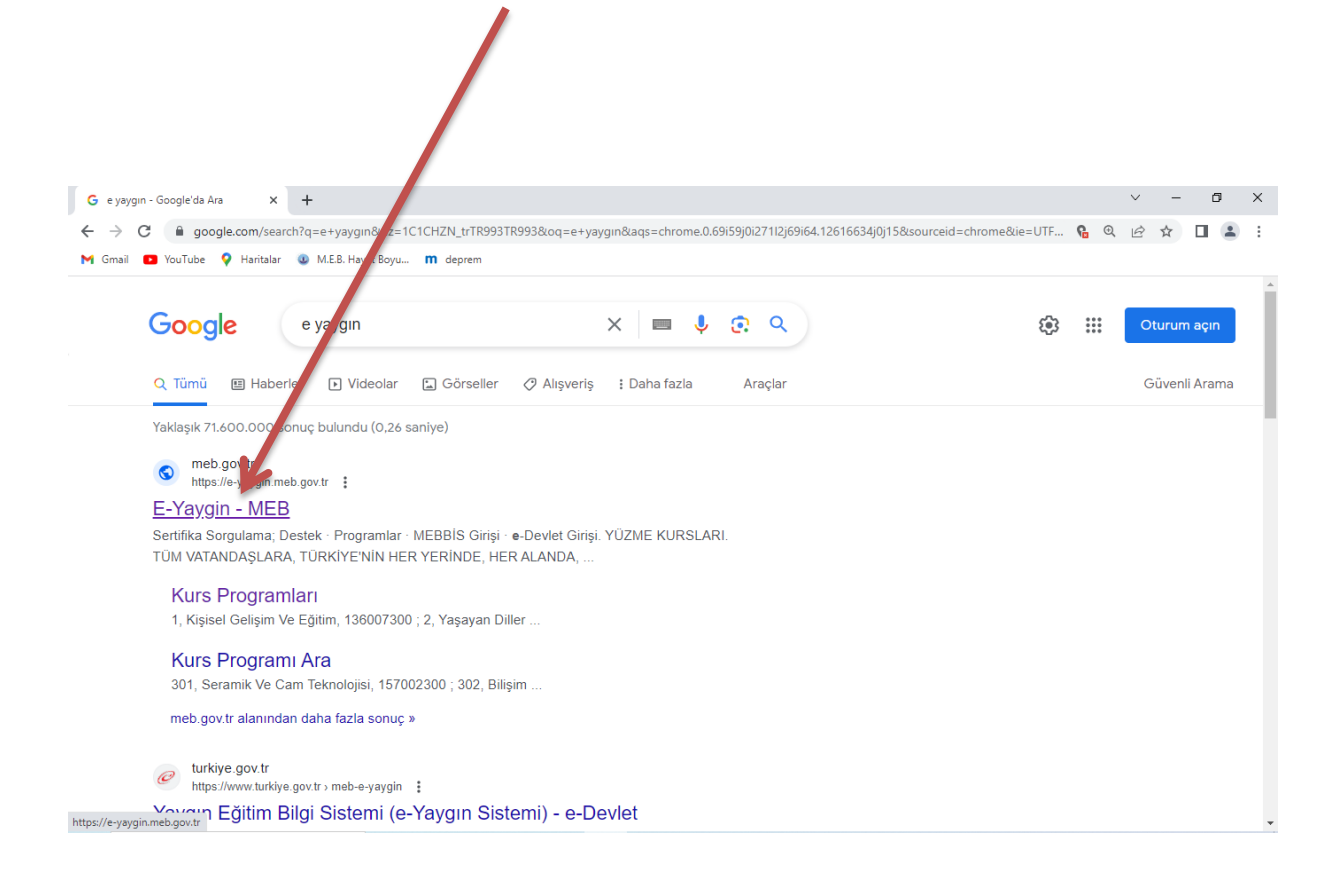

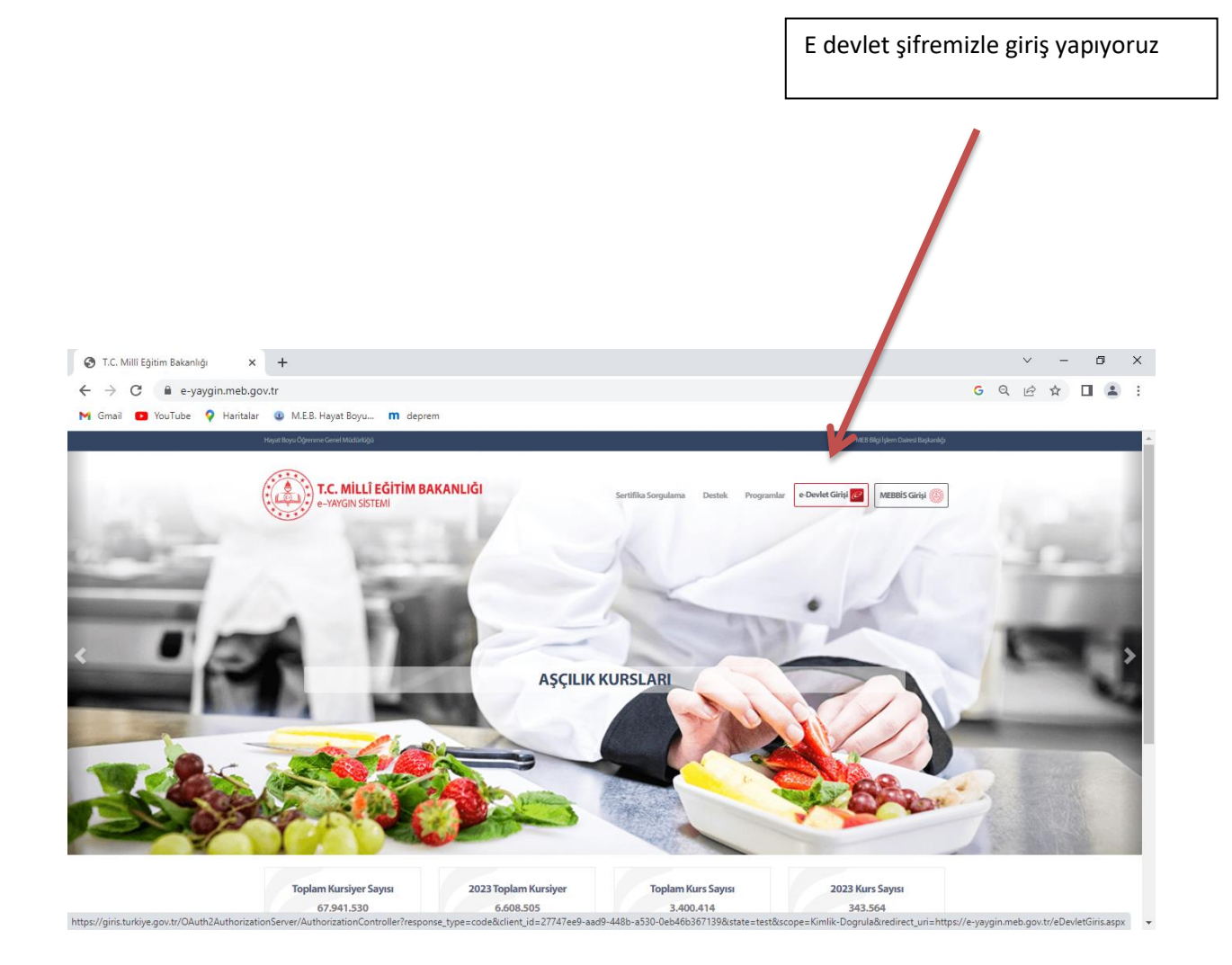

E-yaygından sol tarafta bulunan

Başvurular sekmesine tıklanır.

Extract data: Nex Segue Merker (27141)

 And Segue.
 And Segue.
 And Segue.
 And Segue.
 And Segue.
 And Segue.
 And Segue.
 And Segue.
 And Segue.
 And Segue.
 And Segue.
 And Segue.
 And Segue.
 And Segue.
 And Segue.
 And Segue.
 And Segue.
 And Segue.
 And Segue.
 And Segue.
 And Segue.
 And Segue.
 And Segue.
 And Segue.
 And Segue.
 And Segue.
 And Segue.
 And Segue.
 And Segue.
 And Segue.
 And Segue.
 And Segue.
 And Segue.
 And Segue.
 And Segue.
 And Segue.
 And Segue.
 And Segue.
 And Segue.
 And Segue.
 And Segue.
 And Segue.
 And Segue.
 And Segue.
 And Segue.
 And Segue.
 And Segue.
 And Segue.
 And Segue.
 And Segue.
 And Segue.
 And Segue.
 And Segue.
 And Segue.
 And Segue.
 And Segue.
 And Segue.
 And Segue.
 And Segue.
 And Segue.
 And Segue.
 And Segue.
 And Segue.
 And Segue.
 And Segue.
 And Segue.
 And Segue.
 And Segue.
 And Segue.
 And Segue.
 And Segue.
 And Segue.
 And Segue.
 And Segue.
 And Segue.
 And Segue.

Usta öğretici başvurusu sekmesine tıklanır.

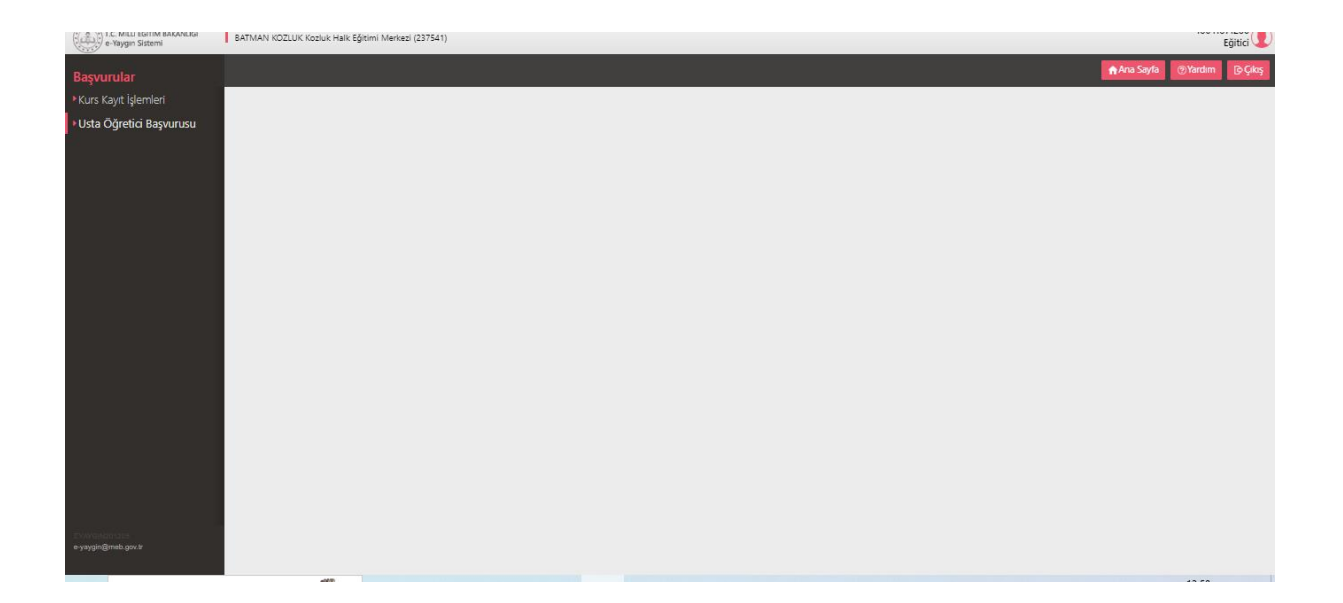

Usta öğretici başvurusu sekmesine tıklanır.

e-Yaygin Sistemi BATMAN KOZLUK Kozluk i Merkezi (237541) Eğitici 👤 Mesleki Kurs Bitirme Belgeleri İş Deneyimi Bilgileri Diğer Belgeler Kurum ve Kurs Seçimi Başvuruyu Tamamlayın Usta Öğretici Başvurusu zuniyet Türü .. Seçiniz .. lezuniyet Alanı ezuniyet Bölümü Usta Öğretici Komisyon Ona . Dosya Seç zuniyet Belgesi Yükle (ÖK'ün gür Mezuniyet Türü Mezuniyet Alanı Mezuniyet Bölümü Belgeyi İndir Belgeyi İndir Lisans (Eğitim Fakültesi Mezunu) Bilgisayar ve Öğretim Teknolojileri Öğretmenliği Kaydı Sil Kaydı Sil Bilgisayar ve Öğretim Teknolojileri Öğretmenliği Lisans

Mezuniyet türü seçilir. Mezuniyet bölümü seçilir. Diploma sisteme yülenir. e-Yaygın Sistemi BATMAN KOZLUK Kozluk Halk Eğitimi Merkezi (23754 Eğitici 👤 🔒 Ana Sayfa Mesleki Kurs Bitirme Belgeleri Kurum ve Kurs Seçimi Başvuruyu Tamamlayın İş Deneyimi Bilgileri Diğer Belgeler Usta Öğretici Başvurusu lezuniyet Türü .. Seçiniz .. Seçiniz 
 Seçiniz 
 Seçiniz 
 Ikokul
 Ortaokul
 Iköğretim
 Lise
 Mesleki ve Te
 Ön Lisans
 Lisans lezuniyet Alanı Usta Öğretici Komisyon Ona Mezuniyet Bölümü Mezuniyet Belgesi Yükle Mezuniyet Bölümü YÖK'ün güncel prog eknik Ortaöğretim Kurumu/İmam Hatip Lises Mezuniyet Türü Lisans Lisans (Eğitim Fakültesi Mezunu) Pedagojik Formasyon Yüksek Lisans (Tezsiz) Yüksek Lisans (Tezli) Doktora Lisans (Eğitim Fakültesi Mezunu) Lisans

|                                                 |                                         | Yüklemeler bittikt<br>kaydet butonuna                              | en sonra<br>tıklanır.                                |                                                        |                                     |
|-------------------------------------------------|-----------------------------------------|--------------------------------------------------------------------|------------------------------------------------------|--------------------------------------------------------|-------------------------------------|
|                                                 |                                         |                                                                    |                                                      |                                                        |                                     |
| 🚱 Başvuru İşlemleri : Usta Ö                    | Óğretici E 🗙 🕂                          |                                                                    |                                                      |                                                        | ✓ – ∅ ×                             |
| ← → C                                           | gin.meb.gov.tr/EGT/EGT01001             | .aspx                                                              |                                                      |                                                        | GQ& 🖈 🗖 😩 :                         |
| M Gmail 💽 YouTube                               | 💡 Haritalar 🛛 🖉 M.E.B. Hayat B          | oyu <b>m</b> deprem                                                |                                                      |                                                        |                                     |
| T.C. MILLİ EĞİTİM BAKANLIĞI<br>e-Yaygın Sistemi | BATMAN KOZLUK Kozluk Halk Eğitimi       | Merkezi (237541)                                                   |                                                      |                                                        | Eğitici                             |
| Basvurular                                      | +Yeni Kayıt 🗄 Kaydet                    |                                                                    |                                                      |                                                        | Ana Sayfa                           |
| Kurs Kayıt İşlemleri                            | Sayır                                   |                                                                    |                                                      |                                                        |                                     |
| <ul> <li>Usta Öğretici Başvurusu</li> </ul>     | Mezuniyet Belgeleri                     | Mesleki Kurs Bitirme Belgeleri İş Deneyimi                         | Bilgileri Diğer Belgeler                             | Kurum ve Kurs Seçimi                                   | s svuruyu Tamamlayın                |
| Usta Öğretici Başvurusu                         | Mezuniyet Türü                          | Seçiniz                                                            |                                                      |                                                        | •                                   |
| Eğitici Görev Onayı                             | Mezuniyet Alanı                         |                                                                    |                                                      |                                                        | •                                   |
| Usta Oğretici Komisyon Ona                      | Mezuniyet Belgesi Yükle                 | Detra Sec                                                          |                                                      |                                                        | · ·                                 |
|                                                 | Matunikat Rölümü YÖK'ün düncel prod     | ramlandır. Dinlomadaki bölüm adının lirtərləkilərlə ərlərməməri du | nununda maturihat adını tarıran bölümü racinit. (Mat | univat Alanlarının Acabilacaği Kurs Listasi İsin Tikla |                                     |
|                                                 | Internity at bolding for an gancer prog | алтанон. Оргонараан оокт арлин нареанияте кунутеткат ор            | ununua mezonyet adın tayyar bolunu asyınz. (miz      | anıyın zaananın zişazmeşeşi kura naven işir rika       | Yeni Mezuniyet Belgesi Kaydı Kaydet |
|                                                 | Mezuniyet Türü                          | Mezuniyet Alanı                                                    | Mezuniyet Bölümü                                     |                                                        |                                     |
|                                                 | Lisans (Eğitim Fakültesi Mezunu)        |                                                                    | Bilgisayar ve Öğretim Teknolojileri Öğretmenliği     | Belgeyi İndir                                          | Kurs Puan Bilgisi Kaydı Sil         |
|                                                 | Lisans                                  |                                                                    | Bilgisayar ve Öğretim Teknolojileri Öğretmenliği     | Belgeyi İndir                                          | Kurs Puan Bilgisi Kaydı Sil         |
| Полонитер<br>Уудафий роз                        |                                         |                                                                    |                                                      |                                                        |                                     |
|                                                 |                                         |                                                                    |                                                      |                                                        |                                     |

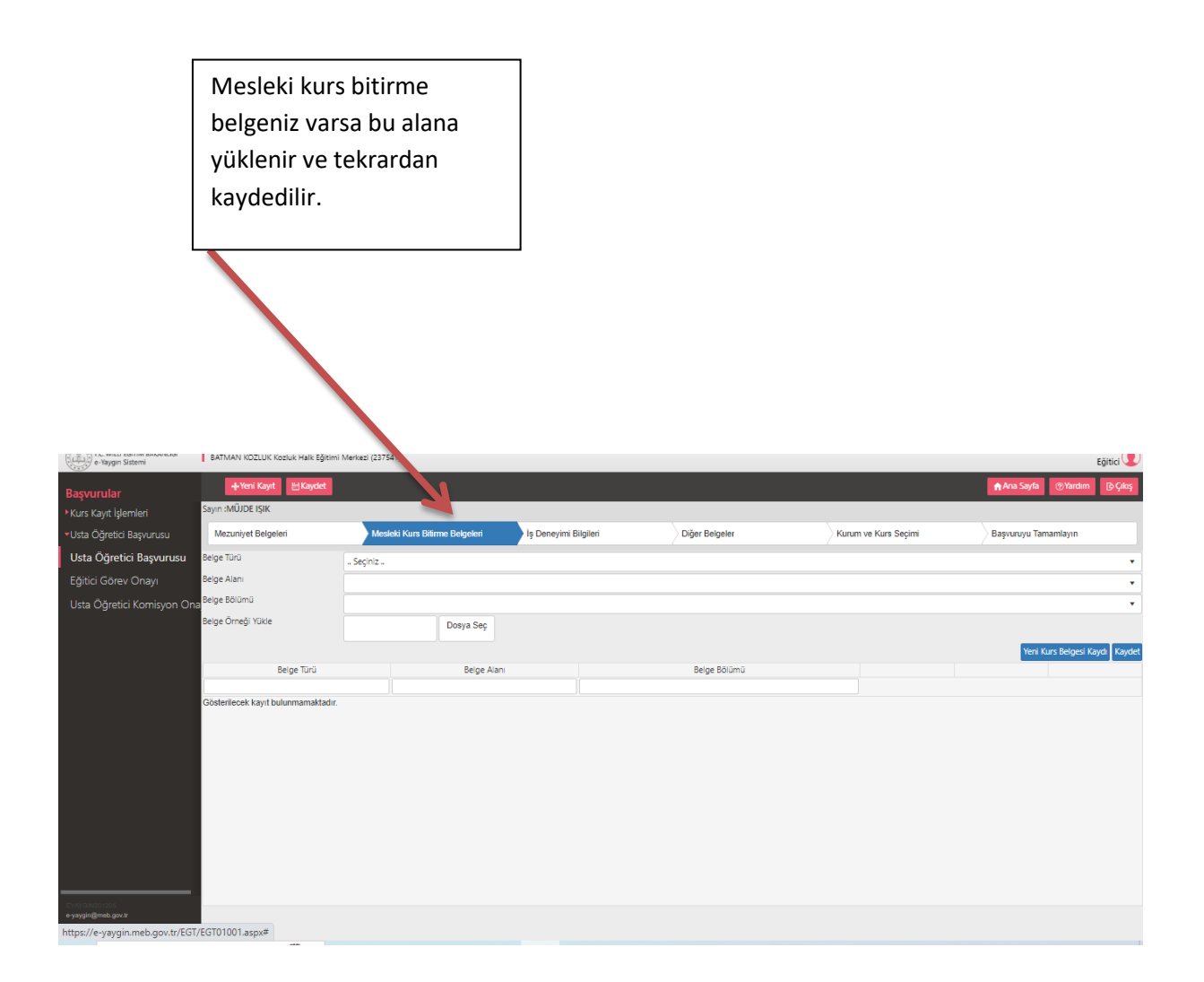

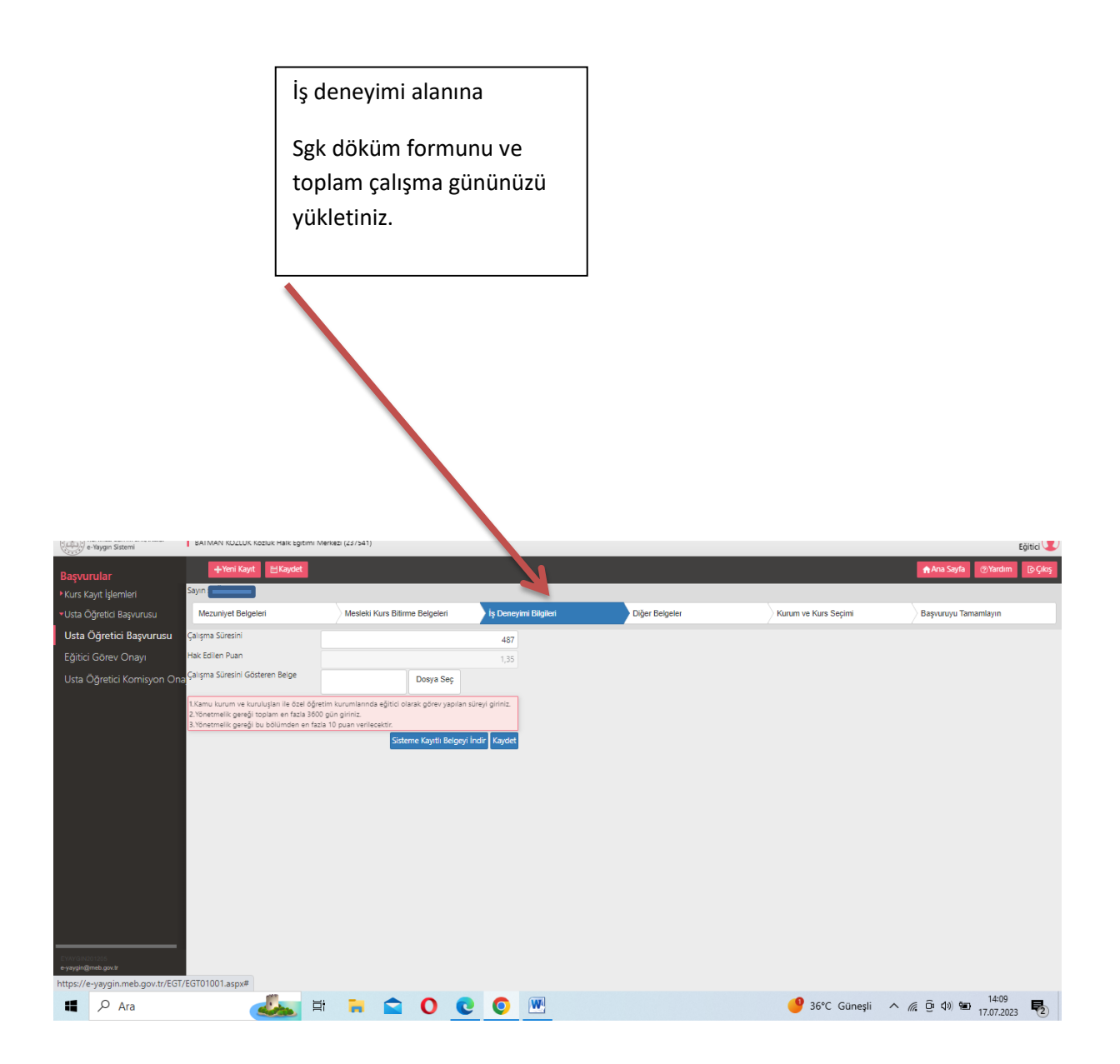

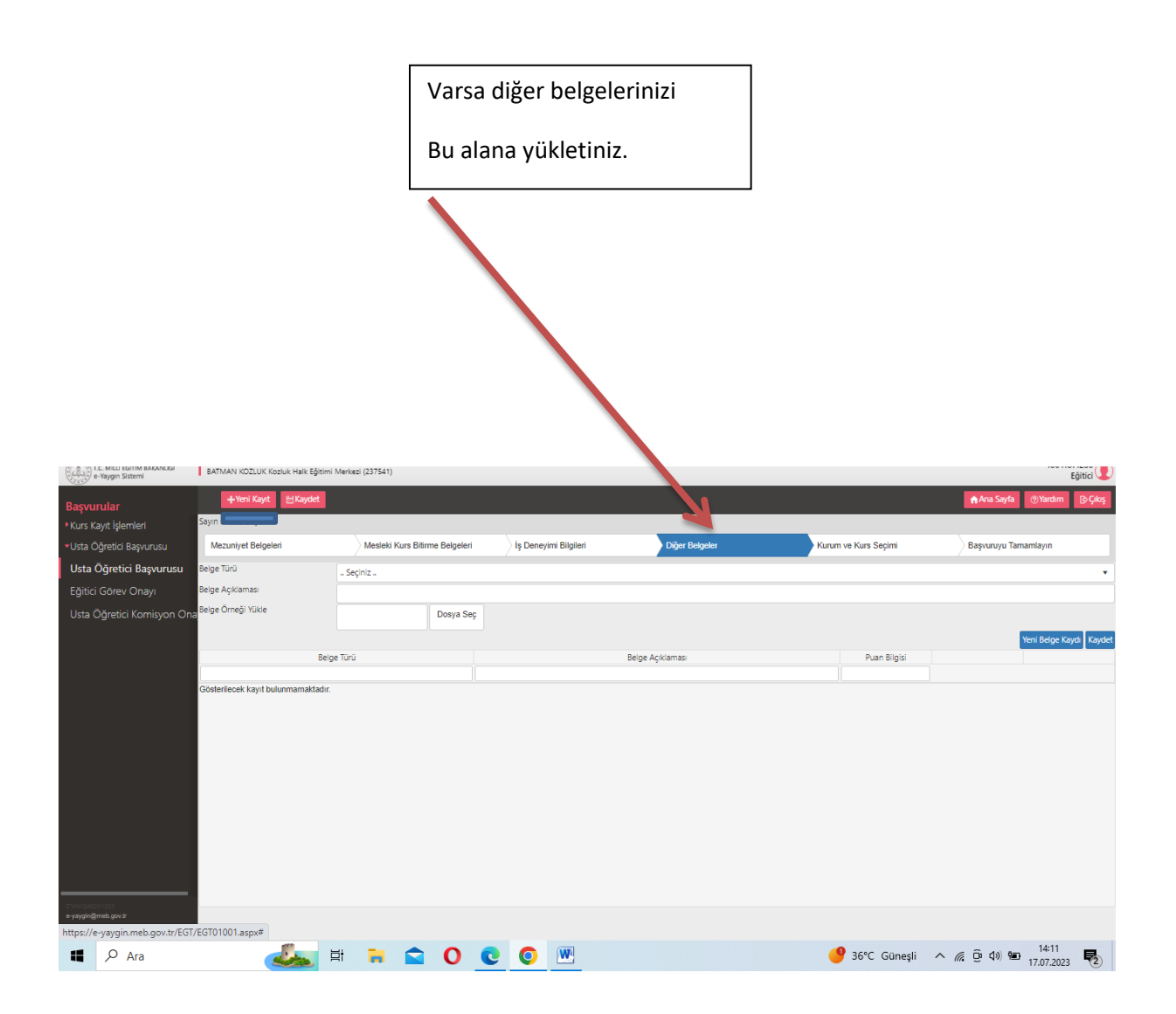

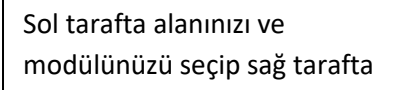

İl, ilçe ve kurumu seçip kaydet butonuna tıklayınız.

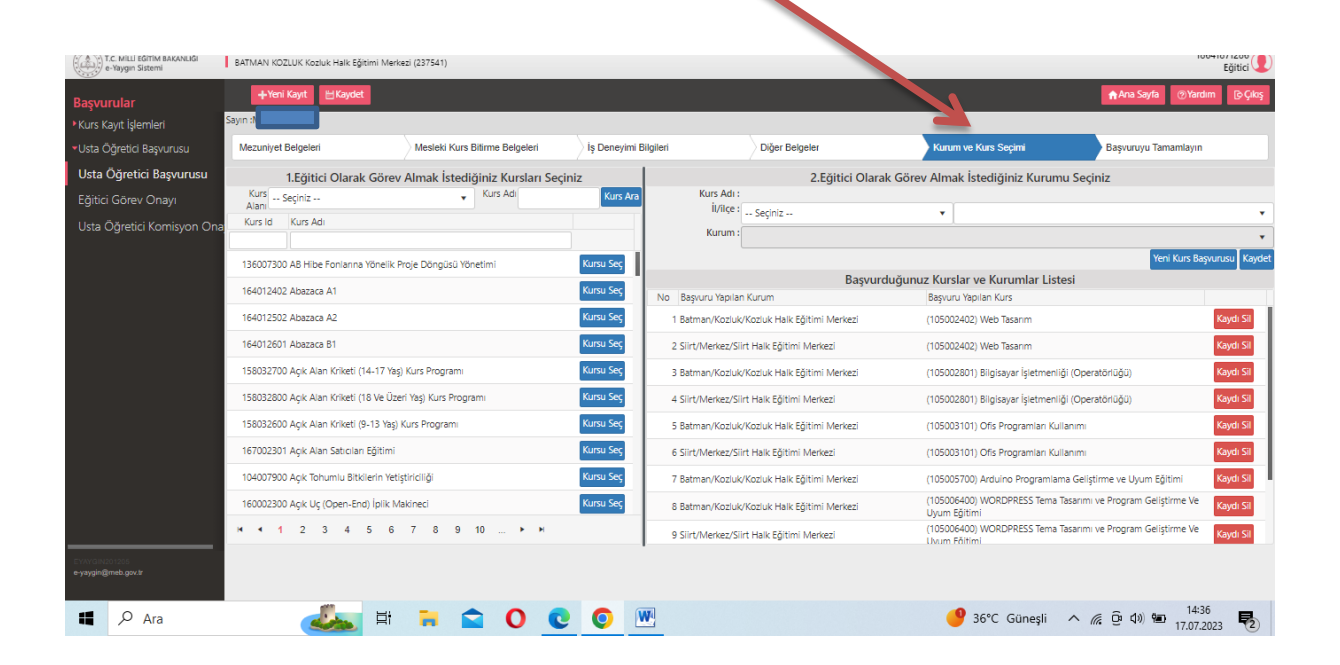

Başvuruyu tamamla sekmeside;

-Telefon numaranızı

-Email adresinizi

-Görev talebi alanlarını doldurup

Kaydet butonuna tıklayınız

| T.C. MILLI EĞITİM BAKANLIĞI<br>e-Yaygın Sistemi                                                                                                    | BATMAN KOZLUK Kozluk Halk Eğtimi Merkezi (237541)                                                                                                    |               |                                         |                                |           |                                      |                               | Eğitici              |            |                |                      |                |                    |
|----------------------------------------------------------------------------------------------------|----------------------------------------------------------------------------------------------------|---------------|-----------------------------------------|--------------------------------|-----------|--------------------------------------|-------------------------------|----------------------|------------|----------------|----------------------|----------------|--------------------|
| Başvurular                                                                                                    | +Yeri Kayt ElGydet                                                                                                    |               |                                         |                                |           |                                      |                               |                      |            |                | ayfa 🧿               | Yardım 🕞 Çıkış |                    |
| Kurs Kayıt İşlemleri                                                                                                    | Sayın :                                                                                                    |               |                                         |                                |           |                                      |                               |                      |            |                | 2                    |                |                    |
| <ul> <li>Usta Öğretici Başvurusu</li> </ul>                                                                                                    | Mezuniyet Belgeleri                                                                                                    |               | Mesleki Kurs Bitirr                     | Mesleki Kurs Bitirme Belgeleri |           | ilgileri                             | Diğer Belgeler                | Kurum ve Kurs Seçimi |            | mi             | Başvuruyu Tamamlayın |                | ayın               |
| Usta Öğretici Başvurusu                                                                                                    | i<br>1 Sisteme girilen belgelerin aslı kurslarda görev alınması durumunda kurum müdürlüklerine teslim edilecektir. Başvuru sürecinde t                                                                                |               |                                         |                                |           |                                      | teslim etmeyiniz.             |                      |            |                |                      |                |                    |
| Eğitici Görev Onayı                                                                                                    | If Tardmas wmm; dodgim steps / blightim dodjuldjivu kabu 46yor ve belge / blightim hatal olmasi dowaninda dogazi huuku judiomiliaki tabu telgorum. If Earoury apdim kawa judi kabu kabu kabu kabu kabu kabu kabu kabu |               |                                         |                                |           |                                      |                               |                      |            |                |                      |                |                    |
| Usta Öğretleri Komisyon Ona Kurumlar tarafından onaylarımış başıvanlardaki onay işlemini iştal ederek sisteme girdiğiniz belgeleri değiştirebiliriniz. Kurun tarafından onay işlemine dair bir belge verilmişte geçersiz sayılacaktır. (SLEMI ONAYLA 🗋 ) 🔤 |                                                                                                    |               |                                         |                                |           |                                      |                               |                      |            | 'LA 🗌 ) Tüm Or | ayları İptal         | Et             |                    |
|                                                                                                    | Tel                                                                                                    | efon Numarası |                                         | e-Mail Adı                     | resi      | com                                  | Görev                         | Talebi               |            |                |                      | Ŧ              | Bilgilerimi Kaydet |
|                                                                                                    | No İl Ad                                                                                                    | İlçe Adı      | Kurum Adı                               | Başvuru Türü                   | Kurs Id   | Kurs Adı                             |                               | Puan                 | Onay. Puan | Kurum Onay     | Kom. Onay            | Sira           | Açıklama           |
|                                                                                                    | 4 0001                                                                                                    |               |                                         |                                |           |                                      |                               | 40.00                | 71         | Oliavialiu     | Onevieru             |                |                    |
|                                                                                                    | E Citet                                                                                                    | Marican       | (196816) Siirt Halk                     | İş Takviminde                  | 105002101 | Ofic Programlan Kullanu              |                               | 49.25                | 49.25      | Onaulandi      | Oppulandi            |                |                    |
|                                                                                                    | 5 3010                                                                                                    | WIELKEZ       | Eğitimi Merkezi<br>(237541) Kozluk Halk | Başvuru<br>İs Takviminde       | 105005101 | Ons Programian Kunami                |                               | 40,00                | 40,00      | Chaylandi      | Chaylandi            | -              |                    |
|                                                                                                    | 6 Batm                                                                                                    | an Kozluk     | Eğitimi Merkezi                         | Başvuru                        | 105010300 | Temel Robotik Ve Kodlar              | ma                            | 48,35                | 47         | Onaylandı      | Onaylandı            | 2              |                    |
|                                                                                                    | 7 Batm                                                                                                    | an Kozluk     | (237541) Kozluk Halk<br>Eğitimi Merkezi | lş Takviminde<br>Başvuru       | 105002402 | Web Tasarim                          |                               | 48,35                | 47         | Onaylandı      | Onaylandı            | 1              |                    |
|                                                                                                    | 8 Siirt                                                                                                    | Merkez        | (196816) Siirt Halk<br>Eğitimi Merkezi  | İş Takviminde<br>Basvuru       | 105002402 | Web Tasarım                          |                               | 48,35                | 48,35      | Onaylandı      | Onaylandı            | 1              |                    |
|                                                                                                    | 9 Batm                                                                                                    | an Kozluk     | (237541) Kozluk Halk<br>Eğitimi Merkezi | İş Takviminde<br>Başvuru       | 105006400 | WORDPRESS Tema Tasar<br>Uyum Eğitimi | rımı ve Program Geliştirme Ve | 48,35                | 47         | Onaylandı      | Onaylandı            | 1              |                    |
|                                                                                                    | 10 Siirt                                                                                                    | Merkez        | (196816) Siirt Halk<br>Eğitimi Merkezi  | İş Takviminde<br>Başvuru       | 105006400 | WORDPRESS Tema Tasar<br>Uyum Eğitimi | rımı ve Program Geliştirme Ve | 48,35                | 48,35      | Onaylandı      | Onaylandı            | 1              |                    |
|                                                                                                    | 11 Batm                                                                                                    | an Kozluk     | (237541) Kozluk Halk<br>Eğitimi Merkezi | İş Takviminde<br>Başvuru       | 105011500 | 3D Yazıcı Operatörlüğü               |                               | 48,35                | 47         | Onaylandı      | Onaylandı            | 1              |                    |
|                                                                                                    | 12 Siirt                                                                                                    | Merkez        | (196816) Siirt Halk<br>Eğitimi Merkezi  | İş Takviminde<br>Başvuru       | 105011500 | 3D Yazıcı Operatörlüğü               |                               | 48,35                | 48,35      | Onaylandı      | Onaylandı            | 1              |                    |
| EYAYGIN201205<br>e-yaygin@meb.gov.iz                                                                                                    |                                                                                                    |               |                                         |                                |           |                                      |                               |                      |            |                |                      |                |                    |